## telecom

Procedimiento para configurar los datos de líneas móviles con cobertura Orange y Movistar en terminales Android. Por norma general, una vez realizada la portabilidad a CECSA TELECOM, el terminal configurará automáticamente la conexión de datos con el operador correspondiente. Sin embargo, algunos terminales no configuran correctamente esta conexión y es necesario realizarlo manualmente.

## A continuación, se detallan los pasos a seguir para realizar dicha configuración.

- Deberemos buscar dentro de menú "Ajustes" el submenú "Redes Móviles", algunas veces puede estar dentro de otro menú llamado "Más".

- Dentro del menú "Redes Móviles" seleccionaremos la opción "APN" o "Nombre de punto de acceso".

- Ahora deberemos crear manualmente la conexión. Para ello pulsaremos sobre la opción "Nuevo/Añadir/+", puede venir de cualquiera de estas maneras o dentro del menú superior marcado con tres rallas o puntos.

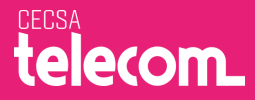

- Una vez dentro, deberemos diferenciar entre las líneas que tengan cobertura Orange o Movistar:

## • Cobertura Orange:

Deberemos rellenar los campos con los siguientes datos:

| Nombre:                                 | CECS  | A                         |
|-----------------------------------------|-------|---------------------------|
| APN:                                    | datos |                           |
| MCC:                                    | 214   | (Suele venir por defecto) |
| MNC:                                    | 03    | (Suele venir por defecto) |
| Tipo de OMV o Tipo MVNO: IMSI           |       |                           |
| El mante de contener en delam tel sur l |       |                           |

El resto de valores se dejan tal cual aparecen.

Procederemos a guardar la configuración pulsando el botón "Guardar" ( puede estar situado debajo de todas las configuraciones o arriba en el menú superior marcado con tres rayas o puntos.

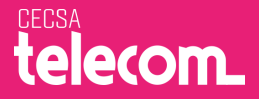

## ○ Cobertura Movistar:

Deberemos rellenar los campos con los siguientes datos:

| Nombre: | CECSA   |
|---------|---------|
| APN:    | inet.es |

El resto de valores se dejan tal cual aparecen.

Procederemos a guardar la configuración pulsando el botón "Guardar" (puede estar situado debajo de todas las configuraciones o arriba en el menú superior marcado con tres rayas o puntos.

Para comprobar que la configuración ha tenido éxito, deshabilitaremos la conexión WIFI y observaremos que aparecerá el tipo de conexión de datos sobre el indicador de cobertura del terminal, pudiendo aparecer "E", "G", "2G", "3G", "H", "H+" o "4G". Eso indicará que los datos móviles ya están operativos.

En algunas ocasiones hay que reiniciar el terminal para que se apliquen los cambios.

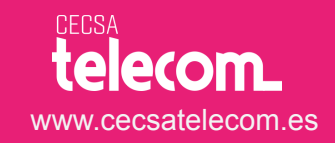